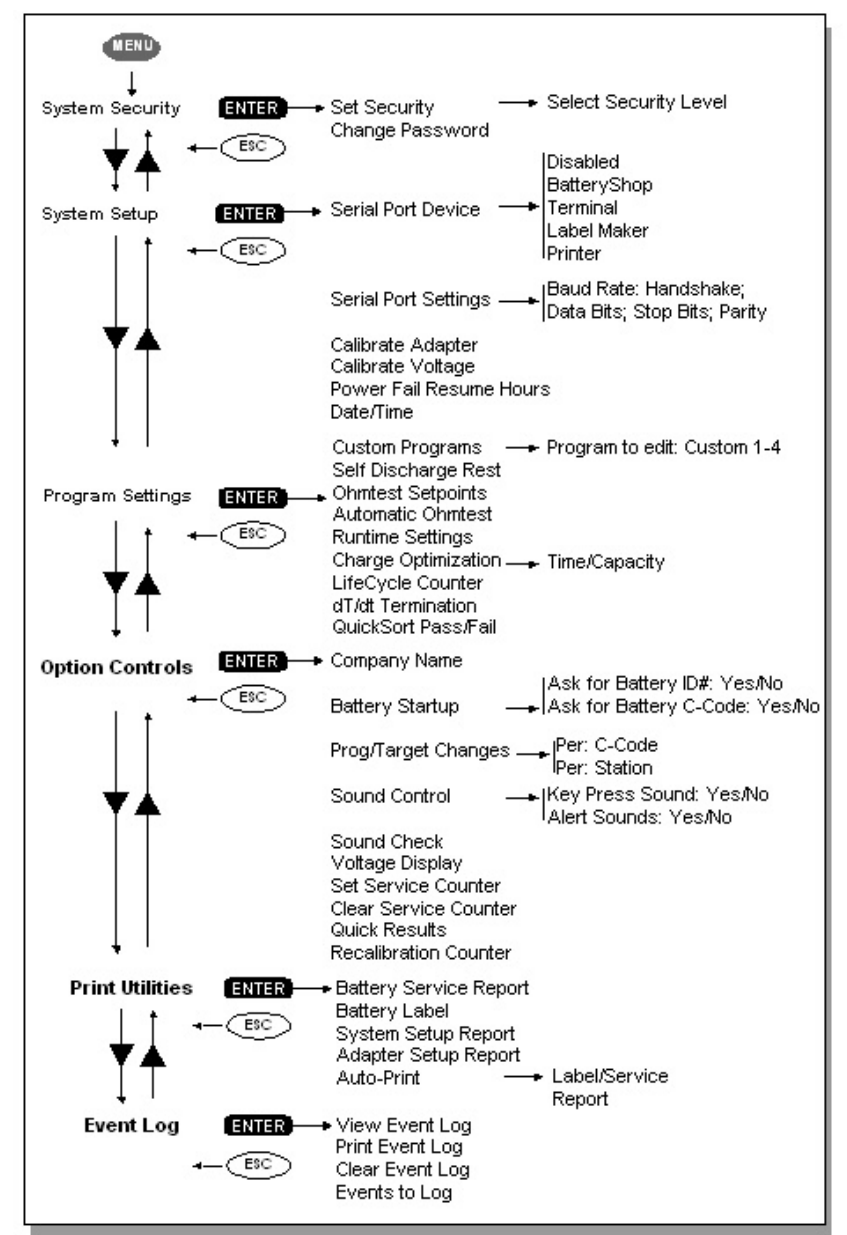

#### Cadex Electronics Inc.

22000 Fraserwood Way, Richmond, BC, Canada, V6W 1J6

Tel: 604 231-7777; 1-800 565-5228; Fax: 604 231-7755 Internet: info@cadex.com; Web: www.cadex.com September 2009 Revision 4 PSMAN0051

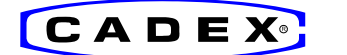

# Quick Reference Guide

## 1. Getting Started

#### For Cadex C7200-C, C7400-C and C7400ER-C

Battery Analyzers — Firmware Version 1.10 Connect the unit to the correct voltage and turn power on. The power switch is located on the back of the unit.

| EMPTY | EMPTY     | EMPTY | NO ADAPT |
|-------|-----------|-------|----------|
| Auto  | QuickTest | Prime |          |

Global start-up display shows status and selected programs. Insert battery only on **EMPTY**. (Display sample of 4-station unit)

## 2. Viewing and Changing Settings

To view settings, press station key in *EMPTY* mode. To return to global display, press *Esc* key or wait for 30 seconds.

| s1 | *C1  | Pç | ym: | Auto   | Target | :: 80% T |
|----|------|----|-----|--------|--------|----------|
|    | Туре | e: | Li  | Volts: | 3.60   | mAh: 600 |

Pressing station key shows program, Target Capacity and C-Code. QuickTest matrix is present (T).

Each Battery Adapter contains up to 10 individual battery settings (C-Codes).

To choose a C-Code, select station, scroll to desired location with the  $\blacktriangle \nabla$  *Direction keys* and press *Enter* twice. The star [\*] indicates the default setting. To choose another C-Code, press station key again, scroll to desired location and press *Enter* twice.

To select another program, press station key, press *Edit*, apply changes with  $\blacktriangle \nabla$  and press *Enter*.

To change the Target Capacity, press station key, then *Edit*. Go to Target with  $\blacktriangleright$ , make changes with  $\blacktriangle \triangledown$  or number keys and press *Enter*.

To create or modify C-Code, press station key, select C-Code to be modified with  $\blacktriangle \lor$  and press *Edit*. Go to lower line by pressing  $\blacktriangleright$  twice. Change settings with  $\blacktriangle \lor$ . Move to extended C-Code settings (if needed) using  $\blacktriangleleft \triangleright$ . Press *Enter* to save the changes.

To erase a C-Code, select C-Code to be erased and press Fn-0.

To reset extended C-Code to default setting, select C-Code and press Fn-1.

To erase QuickTest matrix, select C-Code and press Fn-2.

**Note:** Reprogramming a C-Code will erase the matrix. To protect against tampering, activate System Security with menu.

**Warning:** Always use the correct C-Code to service a battery. A wrong setting may cause damage to the battery, fire or explosion.

# 3. Servicing a Battery

Insert battery into Battery Adapter and press *Enter* to verify settings. If correct, press *Enter* again to start service.

To change settings, press *Edit*, apply changes and press *Enter*.

To change C-Code, go to correct location with  $\blacktriangle \nabla$  and press *Enter* twice.

| S1 Discharg | Cap:98% |               |      | 2<br>0 |         |
|-------------|---------|---------------|------|--------|---------|
| 3.10V/Cell  | -600mA  | 120m $\Omega$ | 25°C | 1:30   | C<br>fl |

Sample of display during battery service; Cap % advances if flashing;  $m\Omega$  is taken during service.

# 4. Printing

To print, select station and press *Print* key, scroll to desired print option with  $\blacktriangle \nabla$  and press *Enter*. Select Port Device with menu (see 9. Menu, System Setup).

## 5. Programs

#### **Basic Programs**

| Auto   | Exercises battery and applies Recondition (nickel-based batteries only) if the Target Capacity cannot be reached. |
|--------|----------------------------------------------------------------------------------------------------|
| Charge | Applies fast charge only; no capacity readings taken.                                                             |

- **Prime** Prepares a new battery for field use by repeated cycling until maximum capacity is reached.
- QuickSort To rapidly sort Li-Ion, 3.6V, 500-1500mAh batteries.
- Advanced Press ► to enter Advanced Programs

#### Advanced Programs

- SelfDCH Tests battery self-discharge.
- LifeCycle Cycles battery continuously until capacity drops to target setting.
- **DCHOnly** Discharges battery, then stops.
- **ExtPrime** Applies 16h trickle charge, then *Prime*. Used for stored batteries.
- **OhmTest** Measures internal battery resistance.
- RunTime Provides 3 discharge levels, set in hours and minutes (5-5-90).
- Boost Wakes up dead batteries, applies 3 min slow charge. Pressing station key for 3 seconds starts *Boost*. Press *ESC* to cancel.
- Q-Learn Adds QuickTest matrix by scanning new battery (3-5 min).

| Learn      | Improves QuickTest matrix by scanning additional batteries (3-8h).<br>Important: Run batteries in sequence from high to low capacity. |
|------------|----------------------------------------------------------------------------------------------------|
| QuickTest  | Checks battery state-of-health in 3 minutes. Applies brief charge or discharge if outside range. ( <i>16K adapters only</i> )         |
| Custom     | Allows four separate user-defined programs.                                                                                           |
| Basic      | Press ► to return to <i>Basic Programs</i> .                                                                                          |
| <u>а</u> т |                                                                                                    |

# 6. Target Capacity

| 90-100% | Critical applications; fewer batteries will pass.                                            |  |  |
|---------|----------------------------------------------------------------------------------------------|--|--|
| 80%     | Recommended nominal setting.                                                                 |  |  |
| 60-70%  | Less stringent applications; more batteries will pass.                                       |  |  |
| Note:   | The target setting does not affect the charge level; the batteries are always fully charged. |  |  |

## 7. Short Key Functions

Common functions can be set with the **Fn** or **Alt** with number key.

| From Edit Display |                                                   | From Globa  | Blobal Display                     |  |  |
|-------------------|---------------------------------------------------|-------------|------------------------------------|--|--|
| Fn-0              | Deletes C-Code                                    | Fn-5        | Views Service Counter              |  |  |
| Fn-1              | Resets extended C-Code to default settings        | Fn-7        | Views Firmware Version             |  |  |
|                   |                                                   | Fn-8        | Calibrates Adapter                 |  |  |
| Fn-2              | Erases QuickTest matrix                           | Fn-9        | Toggles between stand              |  |  |
| Fn-3              | Copies single C-Code                              |             | alone and BatteryShop mode         |  |  |
| Fn-6              | Copies all C-Codes from<br>one adapter to another | Stn Key     | 3 second key press<br>starts Boost |  |  |
| Fn-9              | Matrix Protect                                    | Alt-Stn Key | Restart Program                    |  |  |
| Alt-Edit          | Enters unique names<br>for C-Codes                |             |                                    |  |  |

## 8. Abbreviations

- **S1** = Station 1 selected.
- C1 = C-Code 1 selected. Each adapter holds 10 C-Codes.
  - Default C-Code setting.
- **SOH** = State-of-health indication in % on *QuickTest*.
- CG = Confidence Grade for QuickTest.
- T = QuickTest matrix present. Matrix added using *Q*-Learn or Learn.
- **S** = Charge/discharge rate scaled back due to excess current.
- L = C-Code locked for safety reasons.
- P = Matrix locked.